#### MG7170 安裝 Windows 8 透過有線 LAN 連線連接印表機之驅動程式步驟

把以太網路線連接印表機,並於印表機上作以下設定:

- 確保本機已開啟。滑動主頁螢幕選擇 設定(Setup),然後按 OK 按鈕。
   選擇 設備設定(Device settings),然後按 OK 按鈕。
- 2. 顯示設備設定(Device settings)螢幕。
- 3. 使用▲▼按鈕選擇 LAN 設定項目,然後按 OK 按鈕。
- 4. 選擇變更無線/有線(Change wireless/wired) , 然後按 OK 按鈕。
- 5. 選擇有線 LAN 連接(Wired Lan connection) , 然後按 OK 按鈕。

完成後點擊以下連結下載有關之驅動程式 https://hk.canon/hong-kong/zh\_HK/support/0100609001/3

下載及安裝步驟

1. 按一下「下載」。下載完成後開啟該檔案安裝

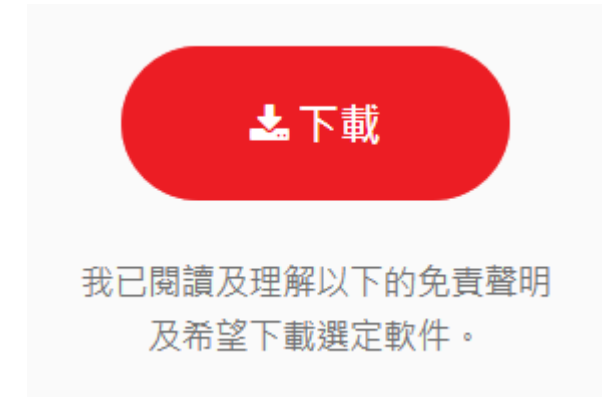

# 2. 按「下一步」

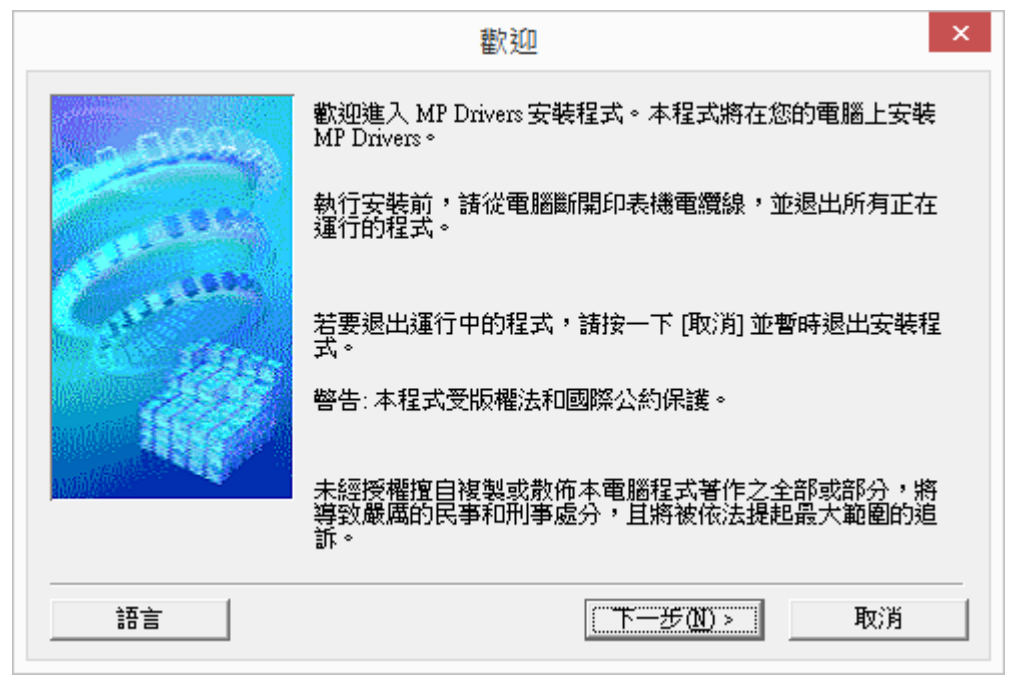

3. 選擇「亞洲」

| 選擇居住地                                                                               | × |
|-------------------------------------------------------------------------------------|---|
| 選擇居住地,然後按一下 [下一步]。<br>居住地 @:<br>美國,加拿大,拉丁美洲<br>歐洲,中東,非洲<br><mark>亞洲</mark><br>太平洋地區 |   |
| <上一步(B) 下一步(N) > 取消                                                                 |   |

4. 按「是」

|                                                                           |                                                                                                    | ^                                                   |
|---------------------------------------------------------------------------|----------------------------------------------------------------------------------------------------|-----------------------------------------------------|
| 注意:在安裝本官方許可                                                               | 可軟體前,諸您閱讀本文件。                                                                                                    |                                                     |
| 本使用許可協定是您與(<br>許可協定 (以後提及的軟<br>軟體程式、相關的電子頭<br>圖示和其他數碼格式的創<br>(簡稱「內容資料」)的協 | Canon Inc. 之間的許可協定,是關於隨同ス<br>2體和內容資料共同簡稱「官方許可軟體」<br>或在線手冊及更新 (統稱「軟體」) 和/或文<br>創作及更新,包括使用軟體透過網際網路<br>協定。Canon 公司位於 30-2 Shimomaruko 3<br>1、Japan (簡稱「Canon」)。 | 転最終使用者<br>)提供給您的<br>注字、影像、<br>獲取的資料<br>∵chome、<br>➤ |
| Олта-ки 🖲 Токуо 140-850.                                                  |                                                                                                    |                                                     |

5. 正在安裝,請稍候

| 安裝       |  |
|----------|--|
| 正在註冊程式資訊 |  |
|          |  |

6. 選擇「透過有線 LAN 連接使用印表機 (I)」

|                    | 連接方法                     | × |
|--------------------|--------------------------|---|
| -000               | 選擇印表機連接方法。               |   |
|                    | ○ 透過無線 LAN 連接使用印表機(₩)    |   |
| Casesera           | 選擇該選項可以透過無線 LAN 連接使用印表機。 |   |
|                    | ● 透過有線 LAN 連接使用印表機①      |   |
|                    | 選擇該選項可以透過有線 LAN 連接使用印表機。 |   |
|                    | ○ 透過 USB 使用印表機(U)        |   |
| HAMPACE CONTRACTOR | 選擇該選項可以透過 USB 使用印表機。     |   |
|                    |                          |   |
|                    | 下一步(11) > 取消             |   |

7. 正左搜尋網絡上的印表機

| 印表機偵測              | × |
|--------------------|---|
| \$<br>正在搜尋網路上的印表機。 |   |
| (()))              |   |

## 8. 按「下一步」

|       | 偵測到的印表機清單                                                                                                    | ×                                                  |
|-------|----------------------------------------------------------------------------------------------------|----------------------------------------------------|
|       | 在網路上值測到以下印表機。<br>從[值測到的印表機]中選擇您想要使用的印表機然<br>值測到的印表機(D):<br>型號 MAC 位址<br>[Canon MG7100 series<br>如果您要使用的印表機未列出,按一下[更新]。如<br>機,勾選[檢查印表機設定]然後按一下[下一步]。 | 後按一下[下一步]。    IP 位址   192.168.    更新(U)   果仍未值測到印表 |
| 使用說明① | <上一步(B) 下一步(N)>                                                                                                    | 取消                                                 |

#### 9. 正在註冊印表機驅動程式,請稍候

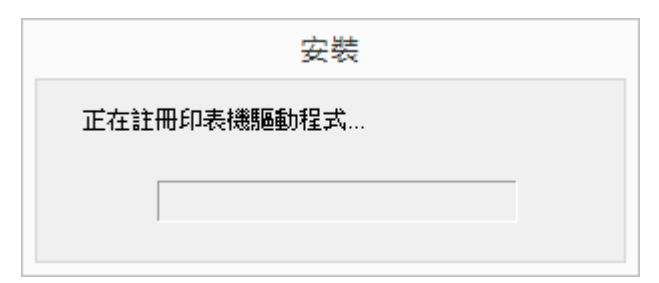

# 10. 按「完成」

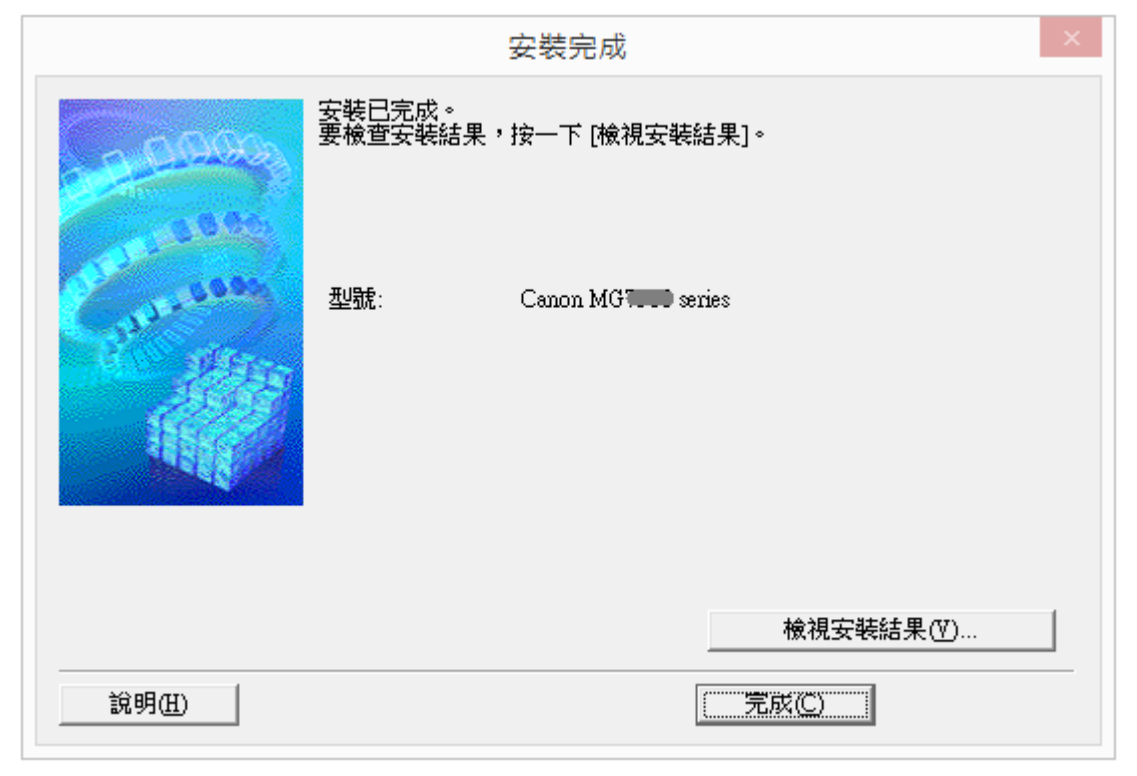

-完-